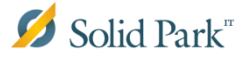

## Installera Office på Mac-dator

Installationen av Office-paketet är tungt och kräver mycket av din internetkapacitet. Sitter du på mobilt bredband med begränsad surf rekommenderas det att du väntar med denna installation tills du sitter på kommunens nätverk. Skulle du under installationen stöta på några problem så är du välkommen att kontakta SolidParks ServiceDesk på 6900.

- För att inte datorn ska gå ner i strömsparläge när installationsfilen laddas ner till datorn, anslut din dator med laddaren.
  - Systeminställningar Q Sök Nev -6 Q 0 0100 Mission Control Språk och region Säkerhet och integritet Allmänt Skrivbord och Dock Spotlight Notiser skärmsläckare 7 Bildskärm Mus Strömangentbord Styrplatta Skrivare och Liud @ ₿ R. ∢ iCloud Internet-konton Tillägg Nätverk Bluetooth Delning 11 A Ų Ť. Användare och grupper Diktering och tal Time Machine Föräldra-App Store Datum och tid Startskiva Hiälpmedel kontrol  $\{\mathbf{V}\}$ Profiler
- Klicka på Systeminställningar och välj Strömsparare.

• Klicka i rutan Förhindra att datorn automatiskt försätts i viloläge när maskinen är avstängd.

|                                                                                                    | Strömsparare                                                                | Q, Sök                                |
|----------------------------------------------------------------------------------------------------|-----------------------------------------------------------------------------|---------------------------------------|
|                                                                                                    | Batteri Strömadapter                                                        |                                       |
| Stäng av skärmen efter:                                                                                                  | 15 min 1 tim                                                                | ' ' ' ' ' ' ' ' ' ' ' ' ' ' ' ' ' ' ' |
| <ul> <li>Förhindra att datorn auton</li> <li>Sätt hårddiskarna i vila när</li> <li>Vakna för trådlös nätverks</li> </ul> | natiskt försätts i viloläge när skärmen är<br>r det är möjligt<br>åtkomst   | avstängd                              |
| Aktivera Power Nap vid an<br>I viloläge kan datorn säkerhets<br>e-post, kalender och iCloud                              | slutning till en strömkälla<br>skopiera med Time Machine och periodvis leta | efter nya uppdateringar i             |
| Batteriet är laddat.                                                                                                    |                                                                             | Återställ förval                      |
| ✓ Visa batteristatus i menyraden                                                                                         |                                                                             | Schema ?                              |

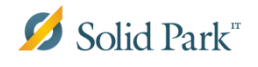

• Klicka på Katalog-ikonen som finns nere i dockan till höger för att hitta installationen av Office. Syns inte ikonen nere i dockan, kan du söka efter den genom att klicka på timglaset uppe i högra hörnet.

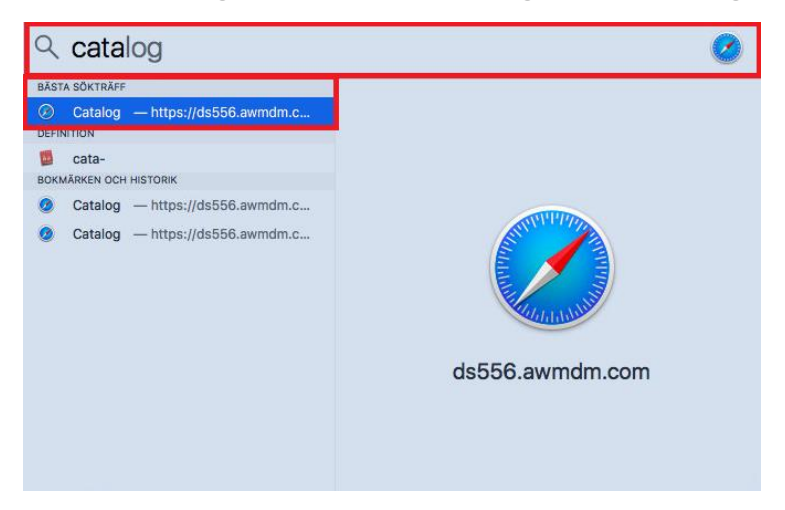

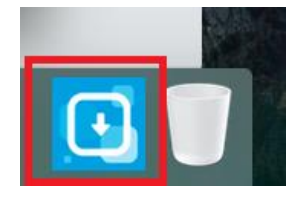

• När du fått upp Airwatch-Katalogen, klicka på **Install** för att starta installationen av Office.

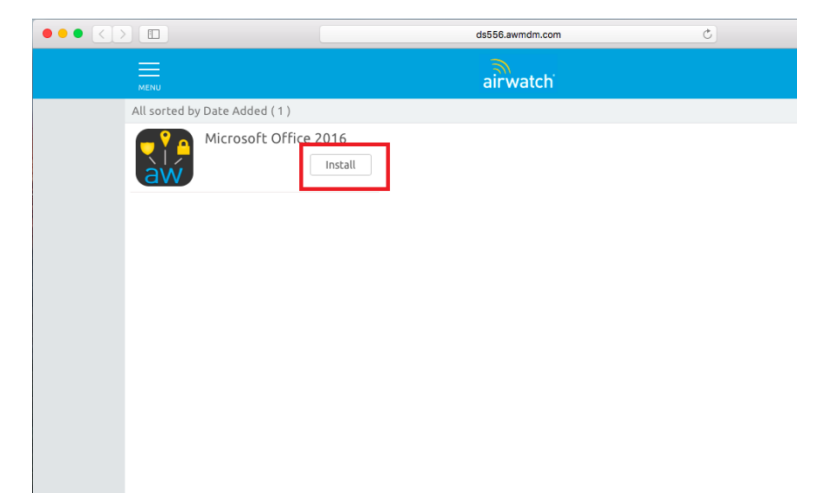

• Klicka på **Install** för att acceptera installationen av Office.

| Confirm Installation                                           |  |  |  |
|----------------------------------------------------------------|--|--|--|
| Install Microsoft Office 2016?                                 |  |  |  |
| The app will download automatically and appear on your device. |  |  |  |
| Install No, thanks                                             |  |  |  |

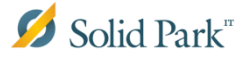

• Efter en liten stund kommer AirWatch ikonen att börja blinka. Så länge ikonen blinkar hämtas installationsfilen ner och lokal installation kommer att göras.

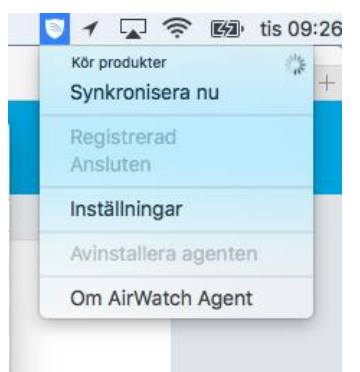

• När installationen är klar, gå tillbaka **Strömspararen** och klickar ur **Förhindra att** datorn automatiskt försätts i viloläge när skärmen är avstängd.

| $\bullet \bullet \circ \checkmark $                                                                               | Strömsparare                                                                | Q, Sök                      |  |  |
|----------------------------------------------------------------------------------------------------|-----------------------------------------------------------------------------|-----------------------------|--|--|
|                                                                                                    | Batteri Strömadapter                                                        |                             |  |  |
| Stäng av skärmen efter:                                                                                           |                                                                             | 3 tim Aldrig                |  |  |
| Förhindra att datorn automatiskt försätts i viloläge när skärmen är avstängd                                      |                                                                             |                             |  |  |
| Sätt hårddiskarna i vila när<br>Vakna för trådlös pätvorks                                                        | r det är möjligt<br>åtkomst                                                 |                             |  |  |
| <ul> <li>Aktivera Power Nap vid an<br/>I viloläge kan datorn säkerhets<br/>e-post, kalender och iCloud</li> </ul> | slutning till en strömkälla<br>ikopiera med Time Machine och periodvis leta | ı efter nya uppdateringar i |  |  |
| Batteriet är laddat.                                                                                              |                                                                             | Återställ förval            |  |  |
| Visa batteristatus i menyraden                                                                                    |                                                                             | Schema ?                    |  |  |

**OBS!** Installationen tar upp till en timme. Låt datorn vara på och ansluten till nätverket under hela tiden. Vi har märkt vid tester att installationsstatusen hänger sig på grund av

fördröjd återrapportering. Verkar det som att installationsstatusen hanger sig på grund av fördröjd återrapportering. Verkar det som att installationen har fastnat, gå till **Launchpad** och se om det har dykt upp nya ikoner under program. Har det gjort det, är installationen klar och du kan starta om din dator.

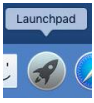

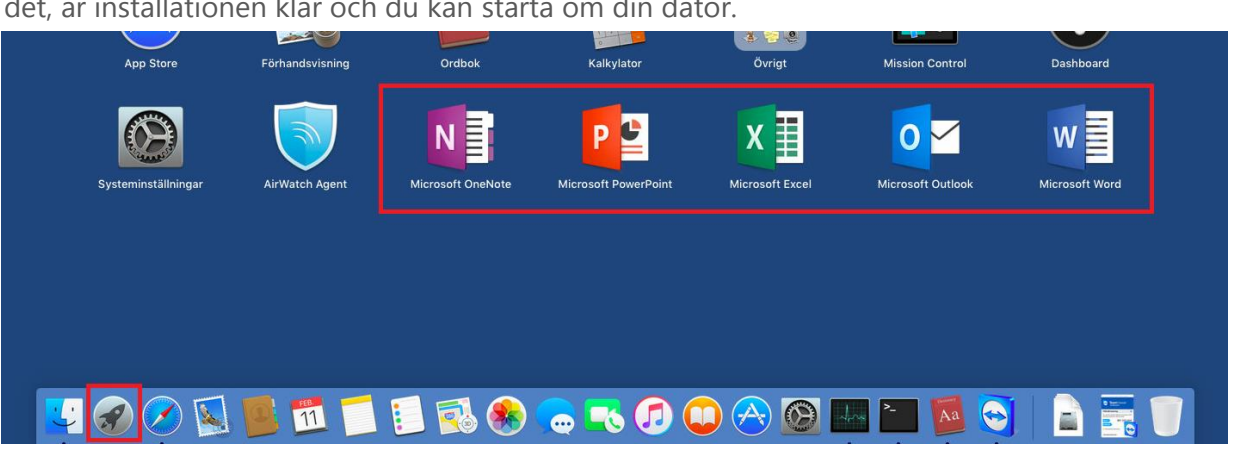